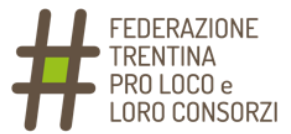

## **ISTRUZIONI OPERATIVE**

Per esigenze legate all'attuale situazione di emergenza sanitaria, l'Assemblea della Federazione verrà svolta in modalità interamente telematica.

Utilizzeremo due piattaforme:

Zoom per seguire i lavori dell'Assemblea ed eventualmente fare un proprio intervento

Eligo per votare i punti all'ordine del giorno.

Di seguito trovate le istruzioni per utilizzare i due strumenti e i passi da seguire.

Vi chiediamo la cortesia di leggere con attenzione e seguire le procedure indicate.

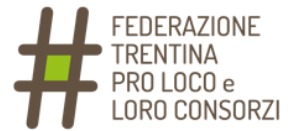

# MAIL DI VERIFICA IDENTITÀ

Riceverai una mail all'indirizzo di posta elettronica che è stato individuato per l'invio delle credenziali di accesso al sistema:

| I | Edit HIML                                                                |
|---|--------------------------------------------------------------------------|
|   | Gentile Mario,                                                           |
|   | questo è l'indirizzo che utilizzeremo per inviarti,                      |
|   | in qualità di Presidente della Pro Loco XYZ,                             |
|   | le credenziali di accesso su Eligo e Zoom,                               |
|   | per l'Assemblea ordinaria dei Soci della Federazione Trentina Pro Loco.  |
|   | Ti chiediamo la cortesia di confermare l'indirizzo,                      |
|   | rispondendo direttamente a questa mail                                   |
|   | allegando copia della tua carta di identità,                             |
|   | entro le ore 12:00 di venerdì 18 dicembre.                               |
|   | Se hai intenzione di delegare un altro socio,                            |
|   | puoi rispondere allegando la delega compilata e la tua carta di identità |
|   | possibilmente sempre entro le ore 12:00 di venerdì 18 dicembre.          |
|   |                                                                          |

Come specificato nella mail stessa, ti chiediamo di rispondere direttamente per confermare la tua identità, allegando copia della carta di identità e l'eventuale delega compilata.

Attenzione: se non ricevi questa mail, verifica nello SPAM ed eventualmente contattaci via mail (<u>info@unplitrentino.it</u> / telefono 0461 239006).

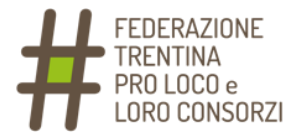

# **INSTALLARE E USARE**

### ZOOM

#### Per:

- ✓ seguire i lavori assembleari (audio/video)
- ✓ interagire con i partecipanti (chat)
- ✓ fare un intervento pubblico

Riceverai un invito per iscriverti alla riunione su Zoom:

#### Ciao,

| Sei invitato a una riunione in Zoom.                                                                         |
|----------------------------------------------------------------------------------------------------|
| Quando: 20 dic 2020 10:00 AM Roma                                                                            |
| Iscriviti in anticipo per questa riunione:                                                                   |
| https://zoom.us/meeting/register/tJ0udOCorz4rH9CxJaHHdncWKBLYgbZzzg0C                                        |
| Dopo l'iscrizione, riceverai un'email di conferma con le informazioni necessarie per entrare nella riunione. |
|                                                                                                    |

Iscrizione alla riunione

Cliccando sul link, arriverai sulla pagina di iscrizione:

| Argomento     | Assemblea dei Soci Federazione Trentina Pro Loco |                           |
|---------------|--------------------------------------------------|---------------------------|
| Ora           | 20 dic 2020 10:00 AM in Roma                     |                           |
| Nome*         |                                                  | Cognome*                  |
| Indirizzo en  | nail*                                            | Conferma indirizzo email* |
| Pro Loco*     |                                                  |                           |
| * Informazion | ni richieste                                     |                           |
|               | lscriviti                                        |                           |

Inserisci i dati richiesti e clicca su Iscriviti.

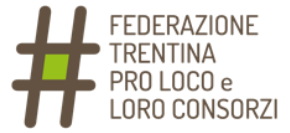

Una volta che l'iscrizione sarà stata approvata dal nostro staff, riceverete una mail con i dati di accesso:

Grazie per la tua registrazione a "Assemblea dei Soci Federazione Trentina Pro Loco".

Puoi inviare eventuali domande a : info@unplitrentino.it

Data/ora: 20 dic 2020 10:00 AM Roma

Entra da PC, Mac, Linux, iOS o Android: <u>Fai clic qui per entrare</u> Passcode: 539145 Nota: Questo link è esclusivo per te e non devi condividerlo con altri. <u>Aggiungi al Calendario Aggiungi a Google Calendar</u> <u>Aggiungi a Yahoo Calendar</u>

Puoi <u>annullare</u> la tua iscrizione in qualunque momento.

Conservala, sarà da utilizzare il giorno dell'Assemblea.

Se non avete mai utilizzato Zoom, potete già scaricarlo ora. Cliccate sul link "Fai clic qui per entrare" della mail. Vi si apre questa pagina:

| zoom                                                                                              | Assistenza        | Italiano 🗸 |
|---------------------------------------------------------------------------------------------------|-------------------|------------|
| Esi elle su <b>Anri sellegemente</b> pelle finestre di dielege vi                                 | auglizzata dal tu | 10         |
| browser                                                                                           | Sualizzala uai lu | IU         |
| Se non visualizzi una finestra di dialogo, fai clic su Avvia                                      | a riunione sotto  |            |
| Avvia riunione                                                                                    |                   |            |
| Non hai installato il client Zoom? Scarica ora                                                    |                   |            |
| Copyright ©2020 Zoom Video Communications, Inc. Tutt i diritti ri<br>Informativa privacy e legale | iservati          | 0          |

Cliccate su "Scarica ora" e installate il file.

Una volta installato il programma, quando cliccate su "Avvia riunione" (il giorno dell'Assemblea) il computer dovrebbe aprire in automatico Zoom e chiedervi il nome:

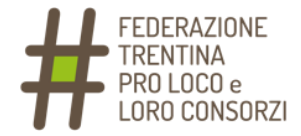

| re   | eventuali domande a : info@unplitrentino.it |   |      |
|------|---------------------------------------------|---|------|
| _    | Zoom                                        | × |      |
| 2    |                                             |   |      |
| 20   |                                             |   |      |
| : {  | Join Meeting                                |   |      |
| s    |                                             | 6 | altı |
| al   | ×                                           |   | Yá   |
|      |                                             |   |      |
|      | Your Name                                   |   |      |
|      |                                             |   |      |
| Illa | Remember my name for future meetings        |   |      |
|      |                                             |   |      |
|      | Do not connect to audio                     |   |      |
|      | Turn off my video                           |   |      |
|      | Join Cancel                                 |   |      |
|      |                                             |   |      |

Il numero della riunione dovrebbe essere già inserito dal sistema, ma in caso non fosse così inseritelo manualmente.

Stesso discorso per eventualmente inserire la password (la trovate nella mail):

| Enter meeting password | × |
|------------------------|---|
| Enter meeting password |   |
| Meeting password       |   |
|                        |   |
|                        |   |
| Join Meeting Cancel    |   |
|                        |   |

Cliccando su "Join Meeting" entrate nella riunione:

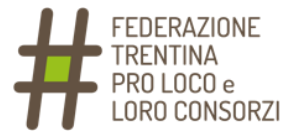

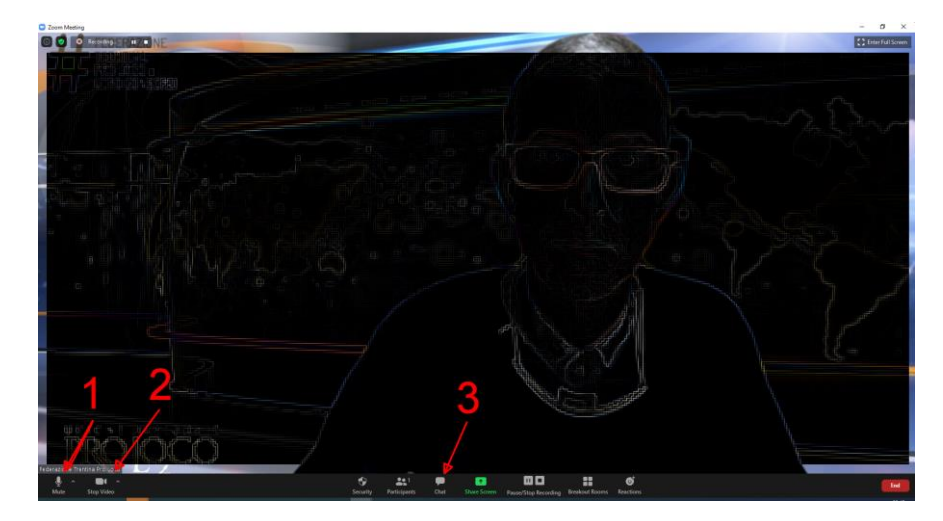

Ovviamente dovete avere un computer dotato di webcam e microfono.

Con le icone indicate dai numeri potete:

- 1) abilitare o silenziare il microfono
- 2) abilitare o disabilitare la webcam
- entrare nella Chat, per dialogare testualmente con gli altri partecipanti e/o gli organizzatori

Attenzione: se non avete già impostato correttamente il vostro Nome e Cognome in fase di avvio, potete farlo a riunione avviata cliccando con il tasto destro del mouse sulla vostra immagine.

Si apre questa finestra:

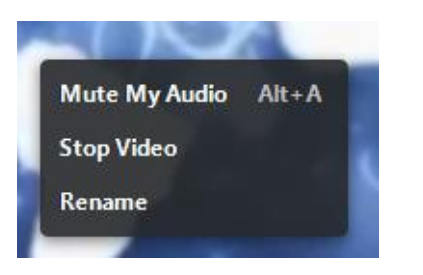

Scegliete "Rename":

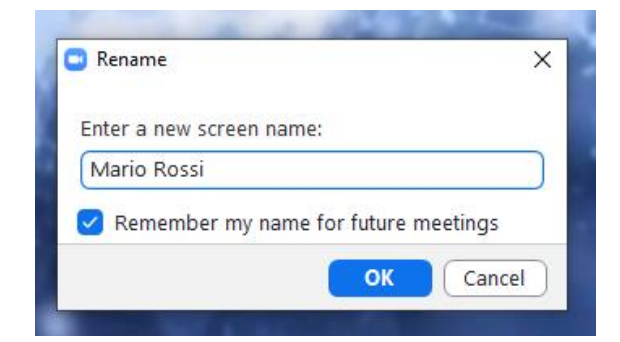

Inserite il vostro nome e cognome e cliccate su "Ok".

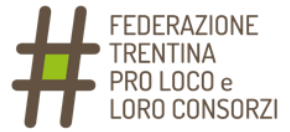

La partecipazione all'Assemblea è possibile, oltre che tramite computer, anche con smartphone o tablet.

In tal caso, vi consigliamo di installare Zoom prima dell'inizio della riunione:

- 1) se avete un cellulare/tablet Android, dal Play Store
- 2) se avete un cellulare/tablet Apple, dall'App Store

I passaggi da seguire per entrare nella riunione saranno simili a quanto già visto sopra.

Per chi volesse fare una prova di collegamento prima dell'Assemblea, abbiamo predisposto una riunione di test il giorno giovedì 17 dicembre alle ore 15:00.

Chi volesse partecipare, può scaricare Zoom e collegarsi qui:

https://zoom.us/j/3046633441

Se non riuscite a cliccare sul link, aprite Zoom e inserite

ID Riunione: 304 663 3441

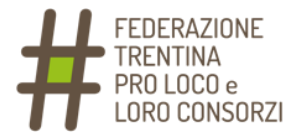

# VOTARE TRAMITE LA PIATTAFORMA ELIGO

| Per: |                           |  |  |
|------|---------------------------|--|--|
| ~    | esprimere il proprio voto |  |  |
|      |                           |  |  |

Per prima cosa, nei prossimi giorni riceverete una mail di promemoria (non è necessario fare nulla):

| EVO                 |                                                                                                    |  |  |  |  |
|---------------------|----------------------------------------------------------------------------------------------------|--|--|--|--|
| As                  | semblea UNPLI - Trentino                                                                                                    |  |  |  |  |
| Ger<br>que<br>terra | Sentile <b>4</b>                                                                                                    |  |  |  |  |
| - 23<br>- <b>23</b> | /11/2020 10:40 in prima convocazione<br>/11/2020 10:50 in seconda convocazione                                                                                      |  |  |  |  |
| Ľ                   | L'Assemblea è convocata per discutere e deliberare sul seguente ordine del giorno                                                                                   |  |  |  |  |
| 1                   | Approvazione bilancio                                                                                                    |  |  |  |  |
| 2                   | Nomina CdA                                                                                                    |  |  |  |  |
| Per<br>ulte<br>deli | Per accedere e poter partecipare online da remoto, ti sarà inviata una<br>ulteriore email contenente le credenziali di accesso prima dell'inizio<br>dell'assemblea. |  |  |  |  |
| Pow                 | ered by ELICO<br>60 <sup>m</sup> è un marchio depositato di ID Technology S.r.l. <u>www.idtech.it – www.evolino.it</u>                                              |  |  |  |  |
| Que<br>'Risp        | sto messaggio è stato generato automaticamente dal sistema di voto. Non utilizzare la funzione<br>pondi".                                                           |  |  |  |  |

In seguito riceverete una mail con le credenziali di accesso al sistema di voto:

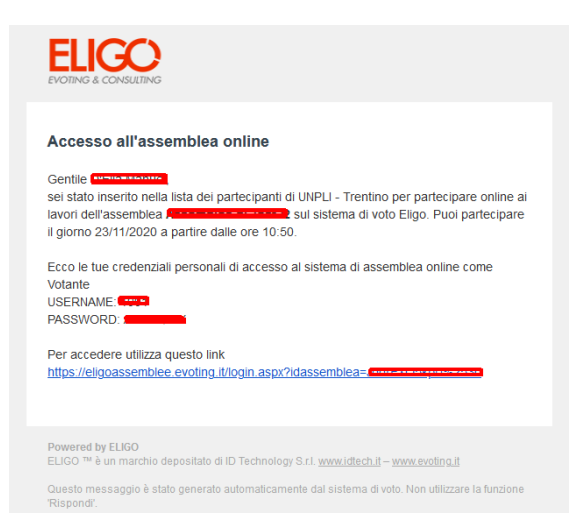

Il giorno dell'Assemblea, dalle ore 10:00, potete cliccare sul link e accedere alla piattaforma.

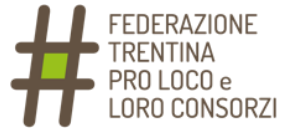

#### Nella pagina che si aprirà, inserite User Name e Password come riportati nella mail:

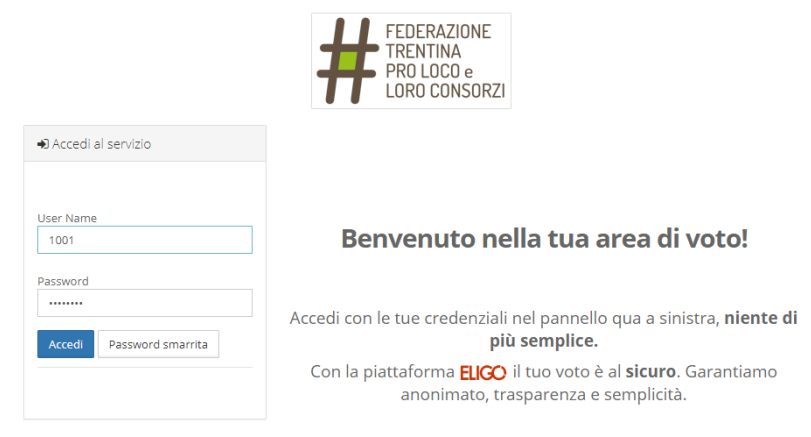

Vi troverete a questo punto nella pagina di voto:

| EDERAZIONE     FEDERAZIONE     FRO LOCO e     CONSORZE      ZUTI/2020 10:50      ZUTI/2020 10:50      Note: I lavori dell'Assemblea non sono ancora iniziati, attendi la notifica di inizio lavori.     L'Assemblea è convocata per discutere e dellberare sul seguente ordine del giorno      Vom tudate     Prenota intervento     Approvazione bilancio     Prenota intervento     Nom tudate     Prenota intervento     Nom tudate     Prenota intervento | GO                | BENVENUTO:                                                                                                    |                                                                                                  |                                                   | Esci 🗎                                                 |
|----------------------------------------------------------------------------------------------------|-------------------|----------------------------------------------------------------------------------------------------|--------------------------------------------------------------------------------------------------|---------------------------------------------------|--------------------------------------------------------|
|                                                                                                    |                   |                                                                                                    | FEDERAZIONE<br>TRENTINA<br>PRO LOCO e<br>LORO CONSORZI                                           |                                                   |                                                        |
| L'Assemblea è convocata per discutere e deliberare sul seguente ordine del giorno           Punto da votare         Stato votazione         Interventi           1         Approvazione bilancio         Non iniziata              Prenota intervento            2         Nomina CdA         Non iniziata              Prenota intervento                                                                                                    |                   |                                                                                                    |                                                                                                  |                                                   |                                                        |
| Punto da votare         Stato votazione         Interventi           1         Approvazione bilancio         Non iniziata              Prenota intervento            2         Nomina CdA         Non iniziata              Prenota intervento                                                                                                    | 1 23/1            | 11/2020 10:50                                                                                                    | isti attandi la natifica di inizia lavori                                                        |                                                   |                                                        |
| 1         Approvazione bilancio         Non iniziata         Prenota intervento           2         Nomina CdA         Non Iniziata         Prenota intervento                                                                                                    | 🗎 23/1<br>lota: i | 11/2020 10:50<br>lavori dell'Assemblea <b>non sono ancora iniz</b><br>L'Assemblea è convoca                                                                  | iati, attendi la notifica di inizio lavori.<br>ata per discutere e deliberare sul seguer         | nte ordine del giorno                             |                                                        |
| 2 Nomina CdA Non Initiata Prenota intervento                                                                                                    | ∄ 23/1<br>lota: i | 11/2020 10:50<br>lavori dell'Assemblea <b>non sono ancora iniz</b><br>L'Assemblea è convoca<br><b>Punto da votare</b>                                        | <b>iati</b> , attendi la notifica di inizio lavori.<br>ata per discutere e deliberare sul seguer | nte ordine del giorno Stato votazione             | Interventi                                             |
|                                                                                                    | 1 23/1<br>lota: i | 11/2020 10:50<br>lavori dell'Assemblea <b>non sono ancora iniz</b><br>L'Assemblea è convoce<br><b>Punto da votare</b><br><b>Approvazione bilancio</b>        | iati, attendi la notifica di inizio lavori.<br>ata per discutere e deliberare sul seguer         | te ordine del giorno Stato votazione Non iniziata | Interventi<br>Prenota intervento                       |
|                                                                                                    |                   | I1/2020 10:50<br>lavori dell'Assemblea <b>non sono ancora iniz</b><br>L'Assemblea è convoca<br><b>Punto da votare</b><br>Approvazione bilancio<br>Nomina CdA | iati, attendi la notifica di inizio lavori.<br>ata per discutere e deliberare sul seguer         | Stato votazione Non Iniziata Non Iniziata         | Interventi<br>Prenota intervento<br>Prenota intervento |
|                                                                                                    | 1 22/1            | I1/2020 10:50<br>lavori dell'Assemblea <b>non sono ancora iniz</b><br>L'Assemblea è convoca<br><b>Punto da votare</b><br>Approvazione bilancio<br>Nomina CdA | iati, attendi la notifica di inizio lavori.<br>ata per discutere e deliberare sul seguer         | Stato votazione<br>Non iniziata<br>Non iniziata   | Interventi<br>Prenota intervento<br>Prenota intervento |

Quando verrà aperta ufficialmente l'Assemblea, comparirà questo avviso:

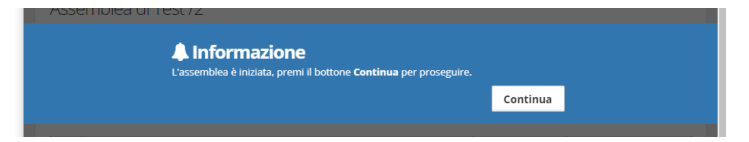

Seguirà il messaggio che segnala l'apertura della procedura di voto per ogni singolo punto all'ordine del giorno:

| a aperta la votazione o | del punto <b>1</b> all'Ordin | e del Giorno.                                |                       |
|-------------------------|------------------------------|----------------------------------------------|-----------------------|
|                         |                              | Clicca qui per votare                        |                       |
|                         |                              | a aperta la votazione dei punto T all'Ordine | Clicca qui per votare |

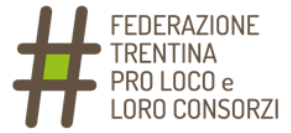

Potete quindi procedere con il voto (entro il tempo massimo comunicato):

|      | STAI VOTANDO PER<br>PUNTO 1 : Approvazione bilancio<br>Numero massimo di preferenze: 1 |
|------|----------------------------------------------------------------------------------------|
|      |                                                                                        |
| Vota | Preferenza                                                                             |
|      | Favorevole                                                                             |
|      | Contrario                                                                              |
|      | Astenuto                                                                               |
|      |                                                                                        |
|      | Vota                                                                                   |

Attenzione: se cliccate per errore sulla scelta sbagliata, dovete prima deselezionarla (nuovo click) e poi scegliere l'opzione corretta.

Questo è il messaggio che comparirà quando verrà chiusa la procedura di voto per il punto all'ordine del giorno:

| Informazione     Si è conclusa la votazione del punto 1 all'Ordine del Giorno. |          |  |
|--------------------------------------------------------------------------------|----------|--|
|                                                                                | Continua |  |
|                                                                                |          |  |

Questa, infine, è la schermata di voto per i candidati:

|                                                                  | STAI VOTANDO PER<br>PUNTO 2 : Nomina CdA<br>Numero massimo di preferenze: <b>4</b> |
|------------------------------------------------------------------|------------------------------------------------------------------------------------|
| Vota                                                             | Preferenza                                                                         |
| 0                                                                | Rossi Mario                                                                        |
|                                                                  | Verdi Giuseppe                                                                     |
|                                                                  | Bianchi Ruggero                                                                    |
|                                                                  | Ferrari Paolo                                                                      |
|                                                                  |                                                                                    |
|                                                                  | Vota                                                                               |
| Per votare indica la preferenza desiderata, quindi premi su Vota |                                                                                    |